**CLAIMSPS**RTAL

# User Guide Multi Factor Authentication (MFA)

28<sup>th</sup> May 2024

Confidential

#### **CLAIMSPS**RTAL

# **Table of Contents**

Administrators:
 How to add MFA details to a User profile

- 2. User: How to use email as MFA- Verify email
- Request token

3. Administrators:How to add Mobile MFA to a User profile

4 User:

- Verify Mobile number
- Request token

page 3

page 4

page 8

page 9

#### **CLAIMS**P9RTAL

# Administrators: How to add MFA details for Users

Before a User can access the Portal, the Administrator needs to ensure that the Multi **Factor Authentication** Contacts are up to date. Once logged on to the Admin console, update Multi Factor contacts for User

| Portal Type 🔿 A2A 🔿 Rest 💿 Web         |   |
|----------------------------------------|---|
| Branch *                               |   |
| IDSL HQ                                | ~ |
| Profiles                               |   |
| IDSL Administrator                     |   |
| J IDSL Manager                         |   |
| Search Archived Claims User            |   |
| View Only Admin User                   |   |
| - User ID                              |   |
| CPL_test_2                             |   |
| First Name *                           |   |
| Test                                   |   |
| Second name                            |   |
| Surname *                              |   |
| Test                                   |   |
| Email address                          |   |
| ClaimsPortal@mib.org.uk                |   |
| Telephone Number                       |   |
| Expiry Date *                          |   |
| 02/04/2026                             | Ē |
| Enabled                                |   |
| <ul> <li>Active</li> </ul>             |   |
| Multi Factor Authentication Contacts ~ |   |
|                                        |   |
| Email address MFA                      |   |
| ClaimsPortal@mib.org.uk                |   |
| Mobile number MFA                      |   |
| +44 (GB) V 01-2345-6789                |   |

Once the Administrator has confirmed the User's email address, the User will have to verify their email address.

An email is sent from noreply@rapidclaimsettlement.org.uk to prompt the User to validate their email address: Please click on **Reset Password or First Login** link in Login page to confirm registration and choose your password.

Go On Claims Portal

If button action doesn't work, copy and paste the following link in your browser: <a href="https://www.rapidclaimsettlement.org.uk/">https://www.rapidclaimsettlement.org.uk/</a>

Our Best, Claims Portal Team

#### **CLAIMSP**

## User next steps:

When the User logs on to the Portal, they will be prompted to click 'Send Verification Code' to receive a token Cancel

#### **CLAIMS**P**S**RTAL

C\*\*\*\*\*@mib.org.uk

Send Verification Code

Continue

An email is sent from noreply@rapidclaimsettlement.org.uk with a token which expires after 5 minutes

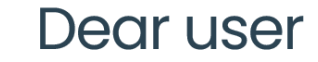

This is your OTP: 694867

Thanks

You received this email because you are registered in claims Developer portal. If you didn't request new otp validation, you can safely delete this email.

© Claims Portal Ltd Process All Rights Reserved

#### User enters the token and clicks 'Verify Code' and can access the Portal.

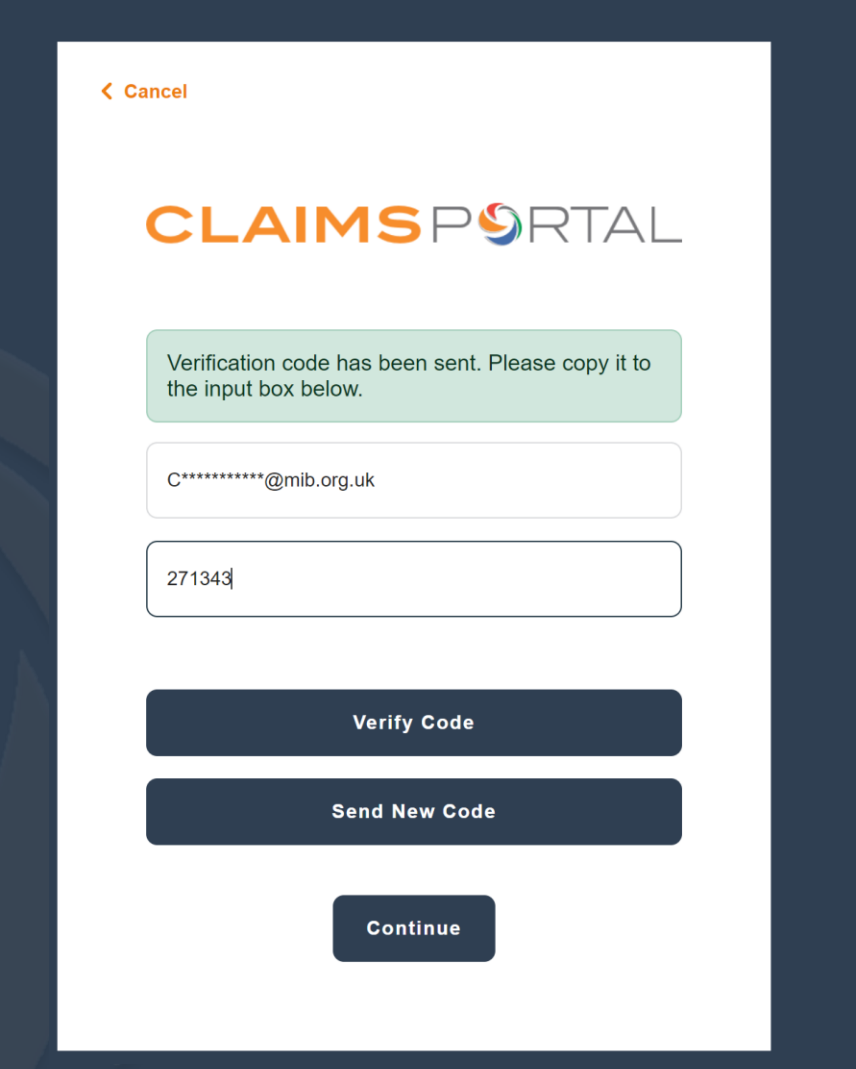

### Administrator set up User Mobile:

If a User would prefer to receive the MFA token via SMS text message, they will need to enter the user's mobile number and click 'Confirm'

| Multi Factor Au                        | hentication Contacts ~ |  |
|----------------------------------------|------------------------|--|
| Email address MFA ClaimsPortal@mib.org | ık                     |  |
| Mobile number MFA<br>+44 (GB)          | ✓ 123456789            |  |
| CONFIRM                                |                        |  |

When the User logs on to the Portal they will see the below screen. Choose the relevant option and select 'Continue'

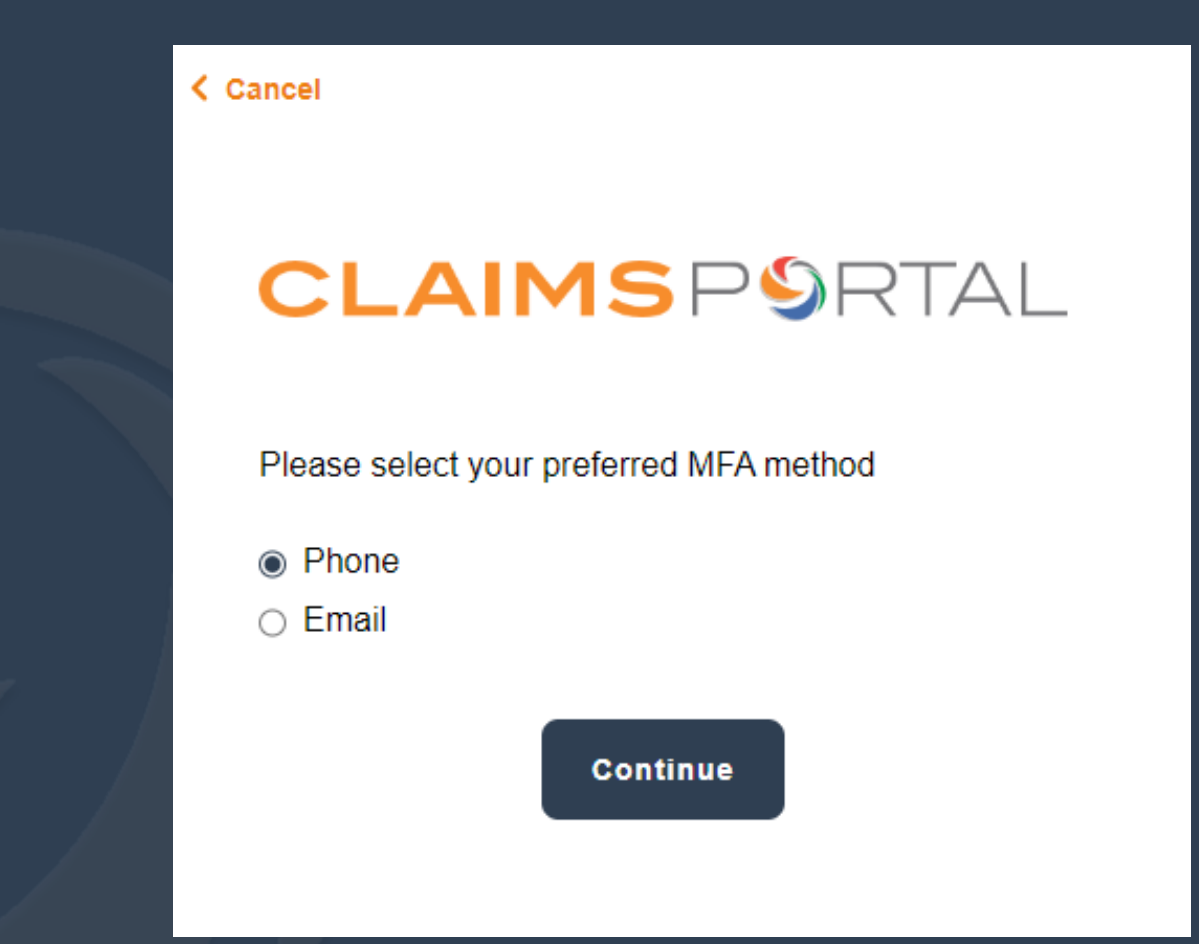

If the mobile number is correct, the User will then click 'Send Verification Code'

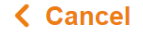

#### **CLAIMS**P**\$**RTAL

XXX-XXX-XX0001

Send Verification Code

Continue

#### **CLAIMSP**®RTAL

### User next steps:

The User will receive an SMS text from C.Portal and have 24 hours to validate their mobile number:

<u>222686</u> this is the token to access Claims Portal web. Token expires after 5 minutes. After receiving the SMS Token, the user should enter the code and click 'Verify Code'

| < Cancel                                                                |
|-------------------------------------------------------------------------|
| <b>CLAIMS</b> P <b>9</b> RTAL                                           |
| Verification code has been sent. Please copy it to the input box below. |
| XXX-XXX-XX0001                                                          |
| (DTP Code                                                               |
| Verify Code                                                             |
| Send New Code                                                           |
| Continue                                                                |

#### Once the code has been verified, the user will need to click 'Continue'

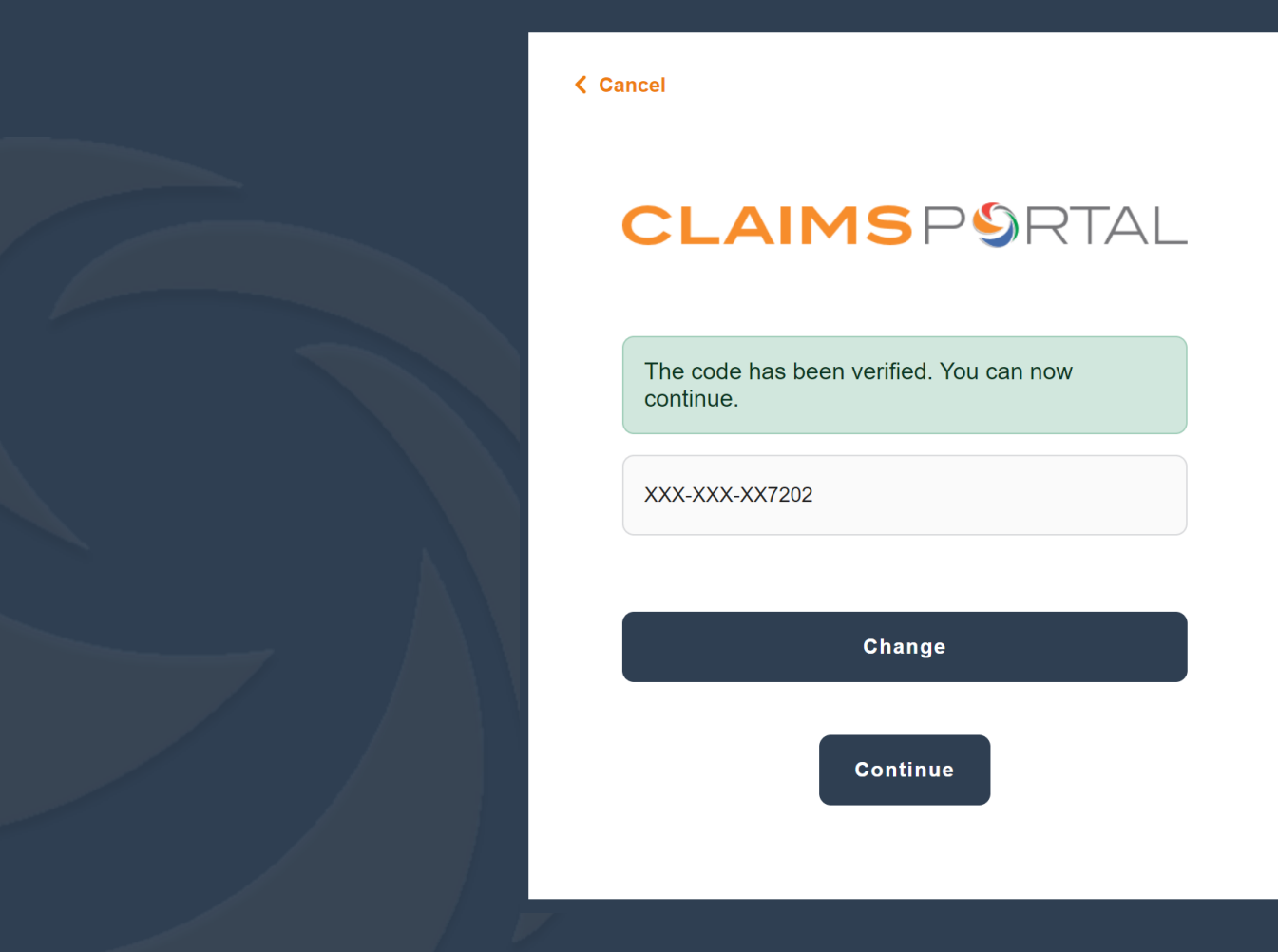